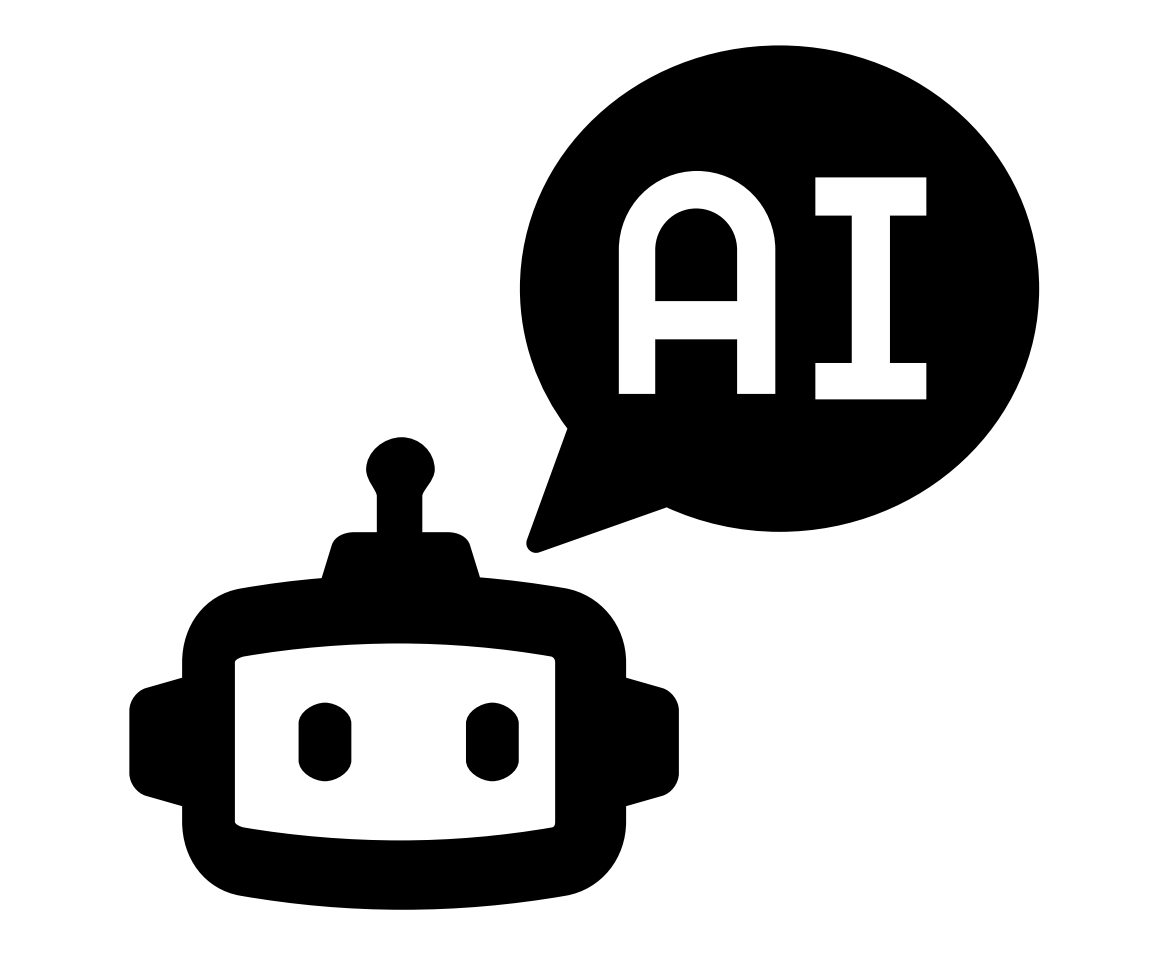

# Step by Step Guideline Chat GPT & Deep Seek

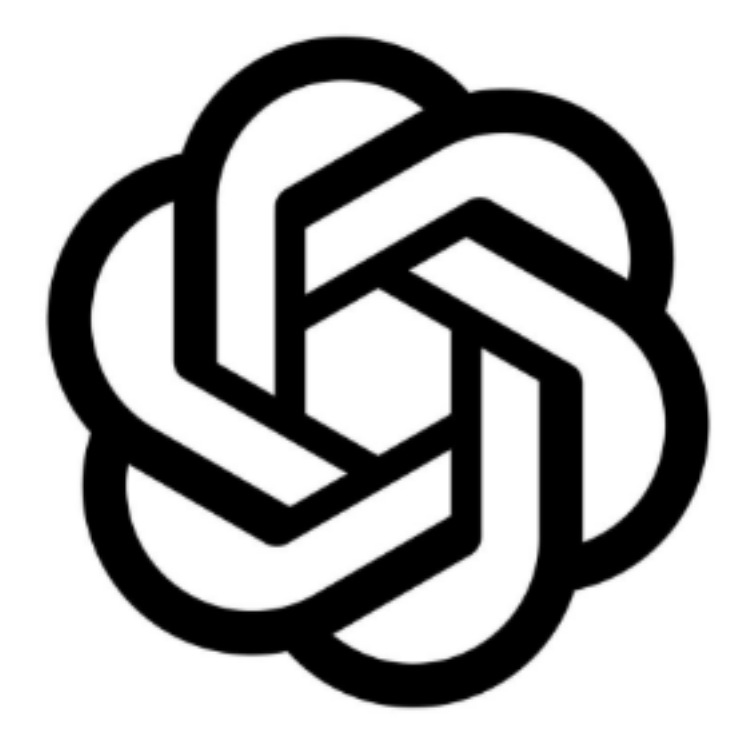

# Chat GPT

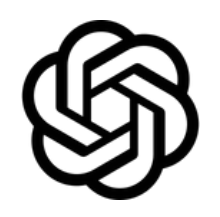

### 1. Search for "Chat GPT"

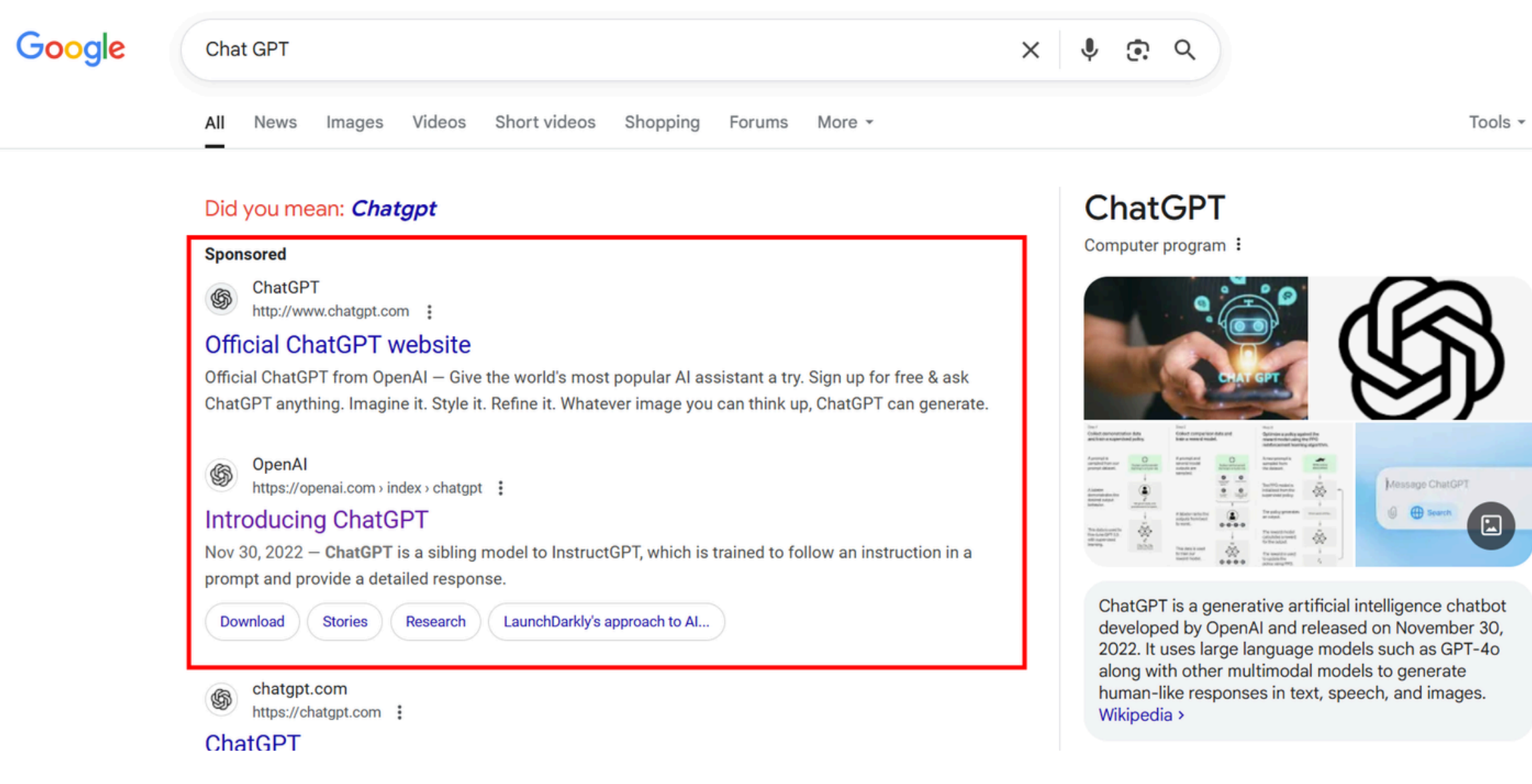

....

## \*make sure to click right website by checking the link

### Sponsored

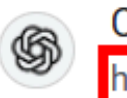

ChatGPT http://www.chatgpt.com

### Official ChatGPT website

Al image generation for free – Give the world's most popular Al assistant a try. Sign up for free & a ChatGPT anything. Imagine it. Style it. Refine it. Whatever image you can think up, ChatGPT can ge

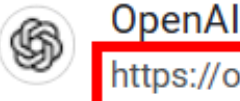

https://openai.com index>chatgpt

### Introducing ChatGPT

Nov 30, 2022 – We've trained a model called **ChatGPT** which interacts in a conversational way. The dialogue format makes it possible for ChatGPT to answer ...

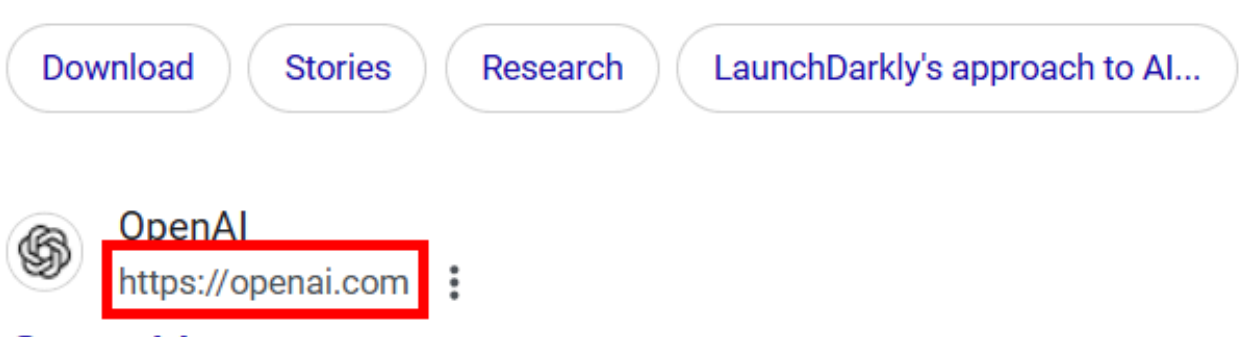

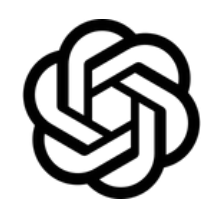

# 2. Create your account by clicking "L

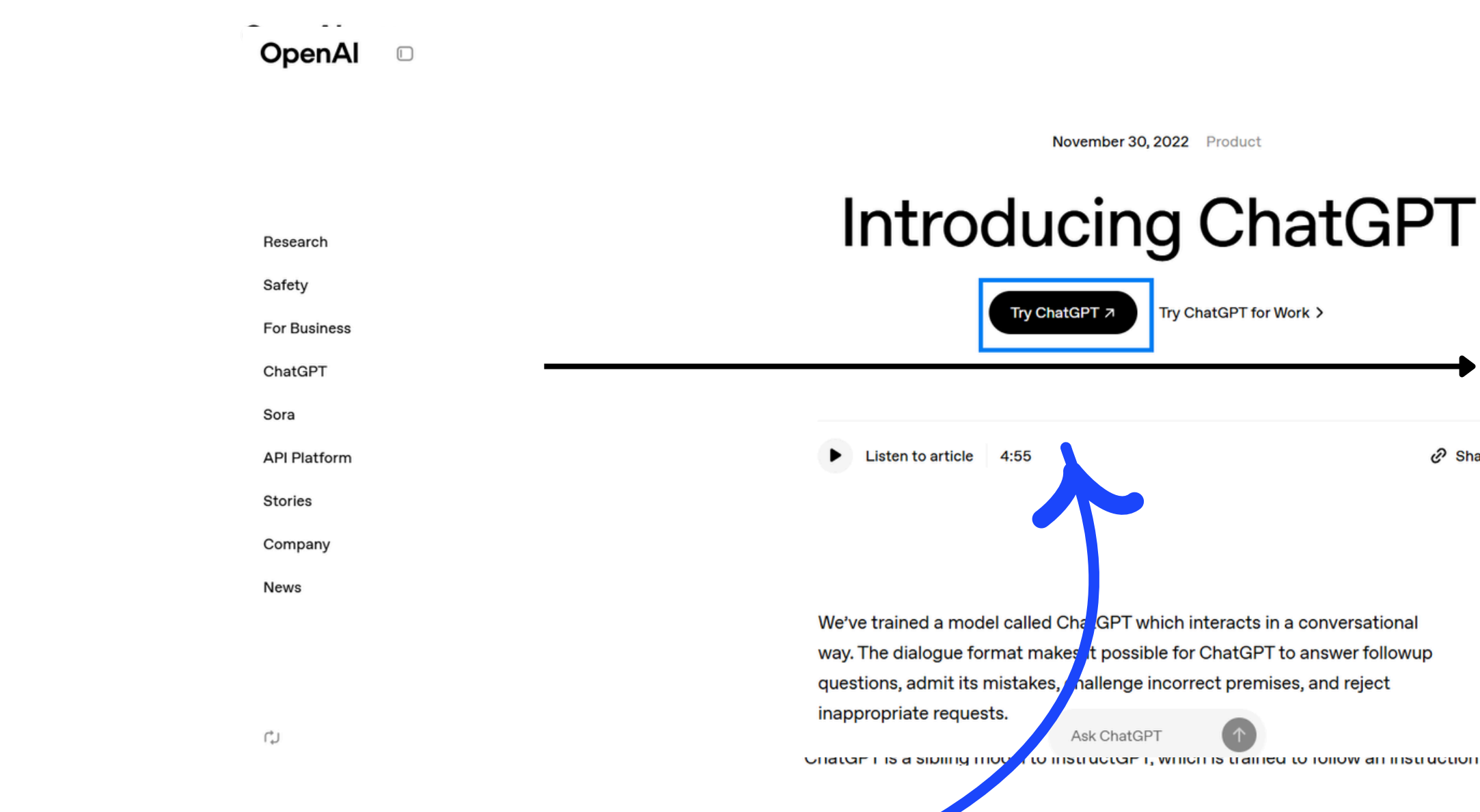

or you can use it without creating account by clicking "Try Chat GPT"

| .og In" 🦳 |              |
|-----------|--------------|
|           | Q Log in     |
| GPT       | Q Log in     |
|           | ChatGPT      |
|           | API Platform |
| Share     | Sora         |
|           |              |

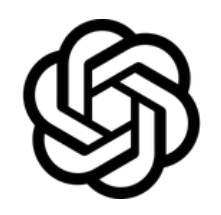

# 3. Sign up by putting your email and information

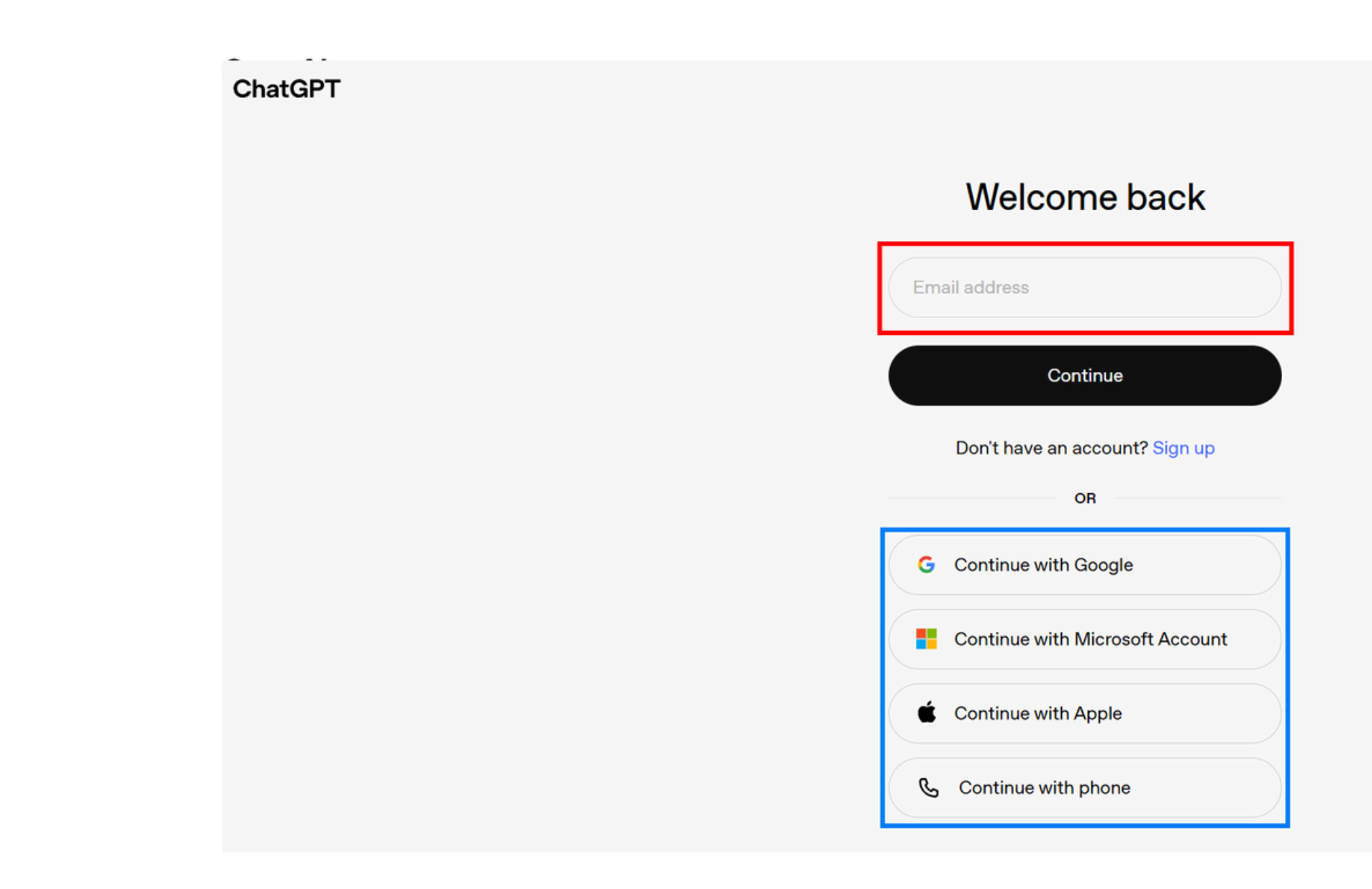

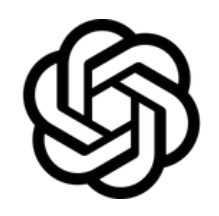

# 4. Start the chat by asking any question you have

| \$                                    |            | ChatGPT ~ | ✦ Get Plus                |
|---------------------------------------|------------|-----------|---------------------------|
| 🕑 New chat                            |            |           |                           |
| ව Library                             |            |           |                           |
| ● Sora                                |            |           |                           |
| 88 GPTs                               |            |           | What's on your mind today |
| Chats                                 |            |           |                           |
| Social Media and Ment                 | al Health  |           | Ask apything              |
| Protect info from GPT                 |            |           | Ask anything              |
| Resible Schedule Resp                 | 0496       |           | + ⋧ Tools                 |
| Delayed response and                  | edits      |           |                           |
| Al Mental Welliness vs I              | lelations  |           |                           |
| Outreach Meeting Soci                 | al Post    |           |                           |
| Interview scheduling O                | onfirmat   |           |                           |
| Survey Gremmer Check                  |            |           |                           |
| Upgrade plan<br>More access to the be | est models |           |                           |

0 М

ıy?

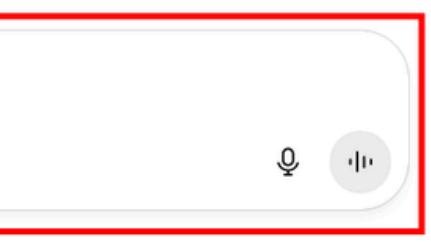

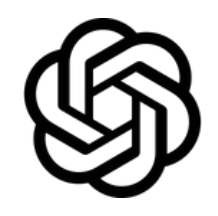

### In each chat, you can ask any questions, provide prompts, or give instructions.

By clicking "New chat", you can start new conversation

can view previous chat

| \$                     | ChatGPT    | ~            | ✦ Get Plus          |
|------------------------|------------|--------------|---------------------|
| 🕑 New chat             |            |              |                     |
| බ් Library             |            |              |                     |
| ● Sora                 |            |              |                     |
| 88 GPTs                |            |              |                     |
|                        |            |              | What's on your mind |
| Chats                  |            |              |                     |
| Social Media and Men   | tal Health | Ask anything |                     |
| Protect Infe from GPT  |            |              |                     |
| Resible Schedule Resp  | 0490       | + ⋧ Tools    |                     |
| Delayed response and   | edits      |              |                     |
| Al Mental Wellness vol | Fielations |              |                     |
| Outreach Meeting Soc   | ial Post   |              |                     |
| Interview scheduling C | confirmat  |              |                     |
|                        |            |              |                     |

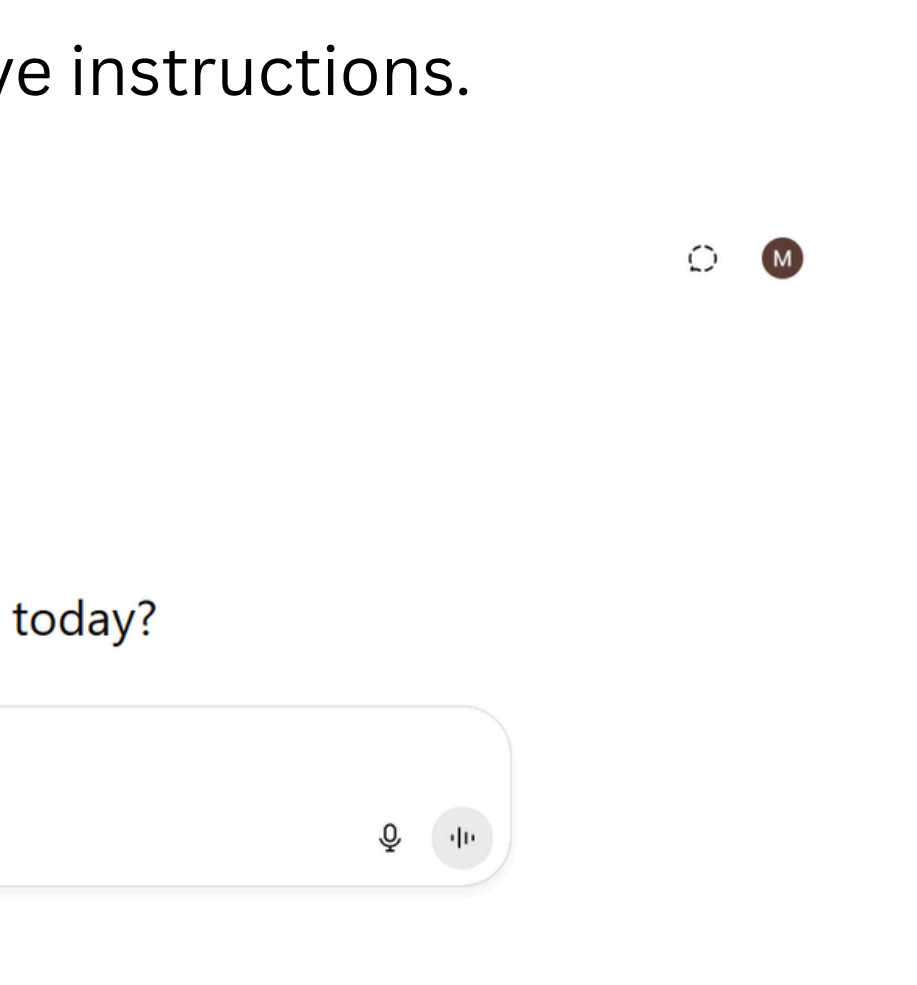

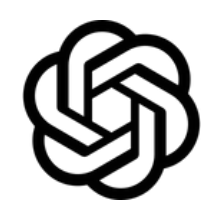

### In "Library", you can ask for images, graphics, and any visualizations

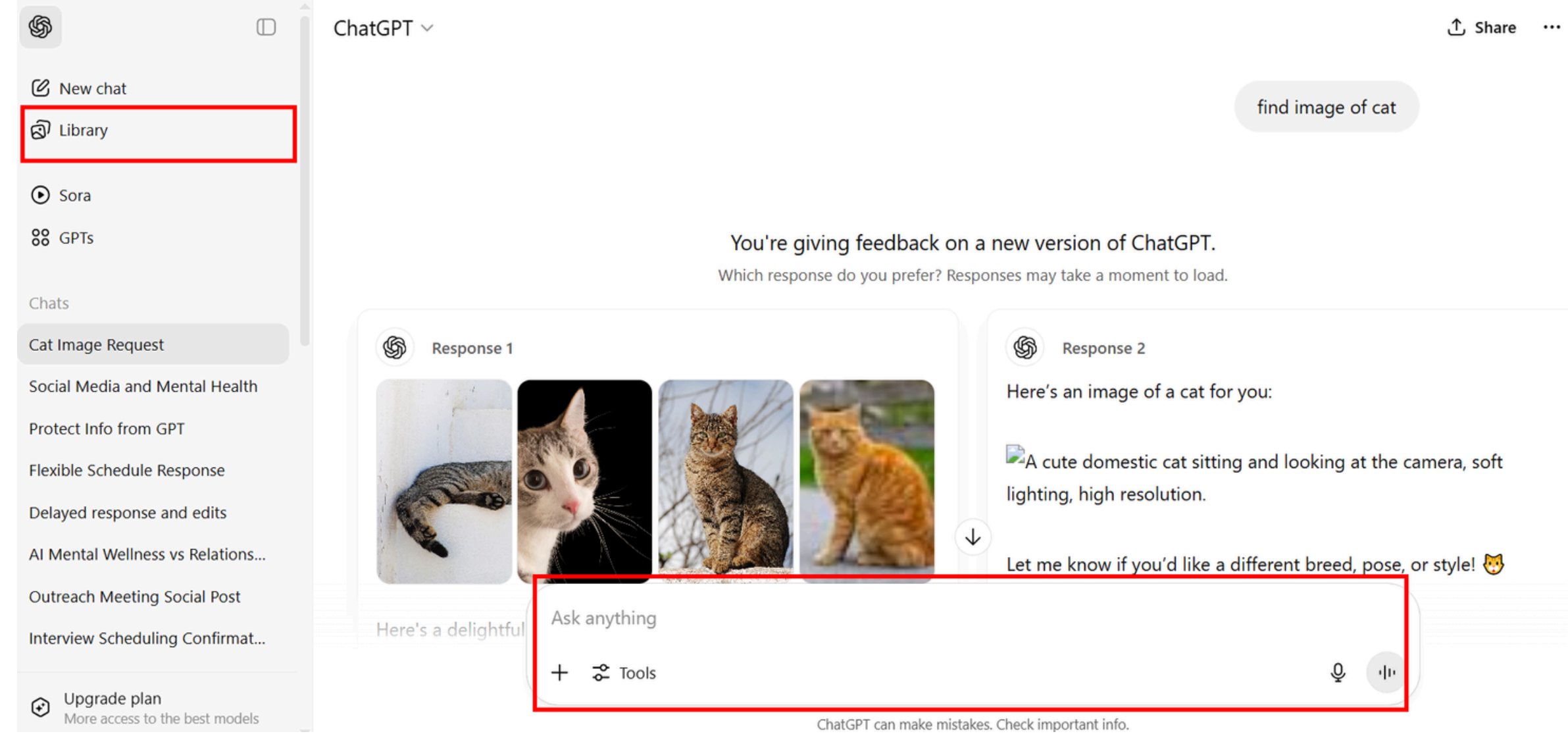

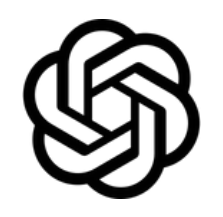

### More than just chat, pick one of the tools

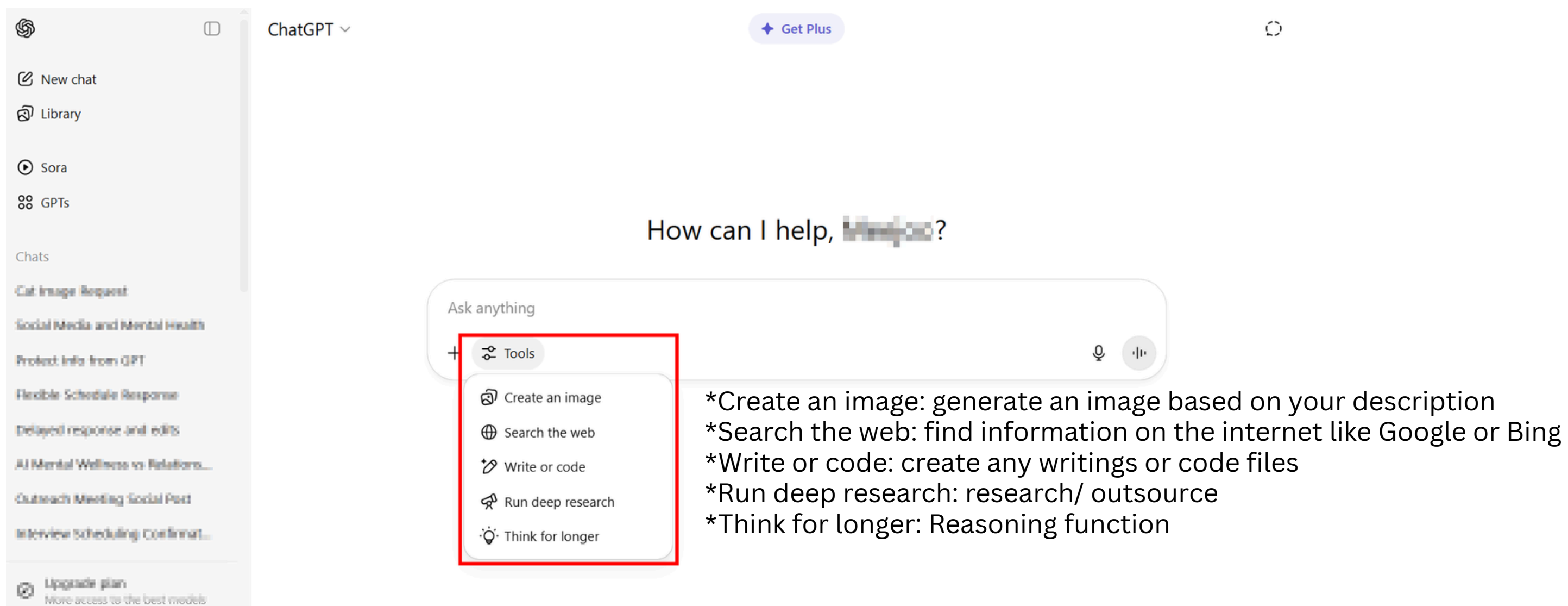

 $\bigcirc$ 

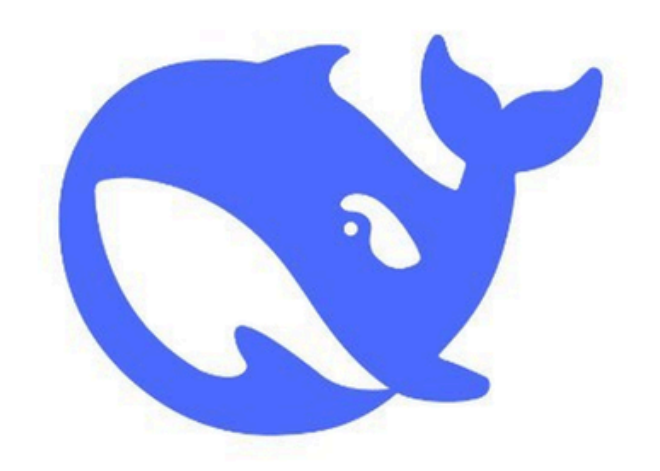

# DeepSeek

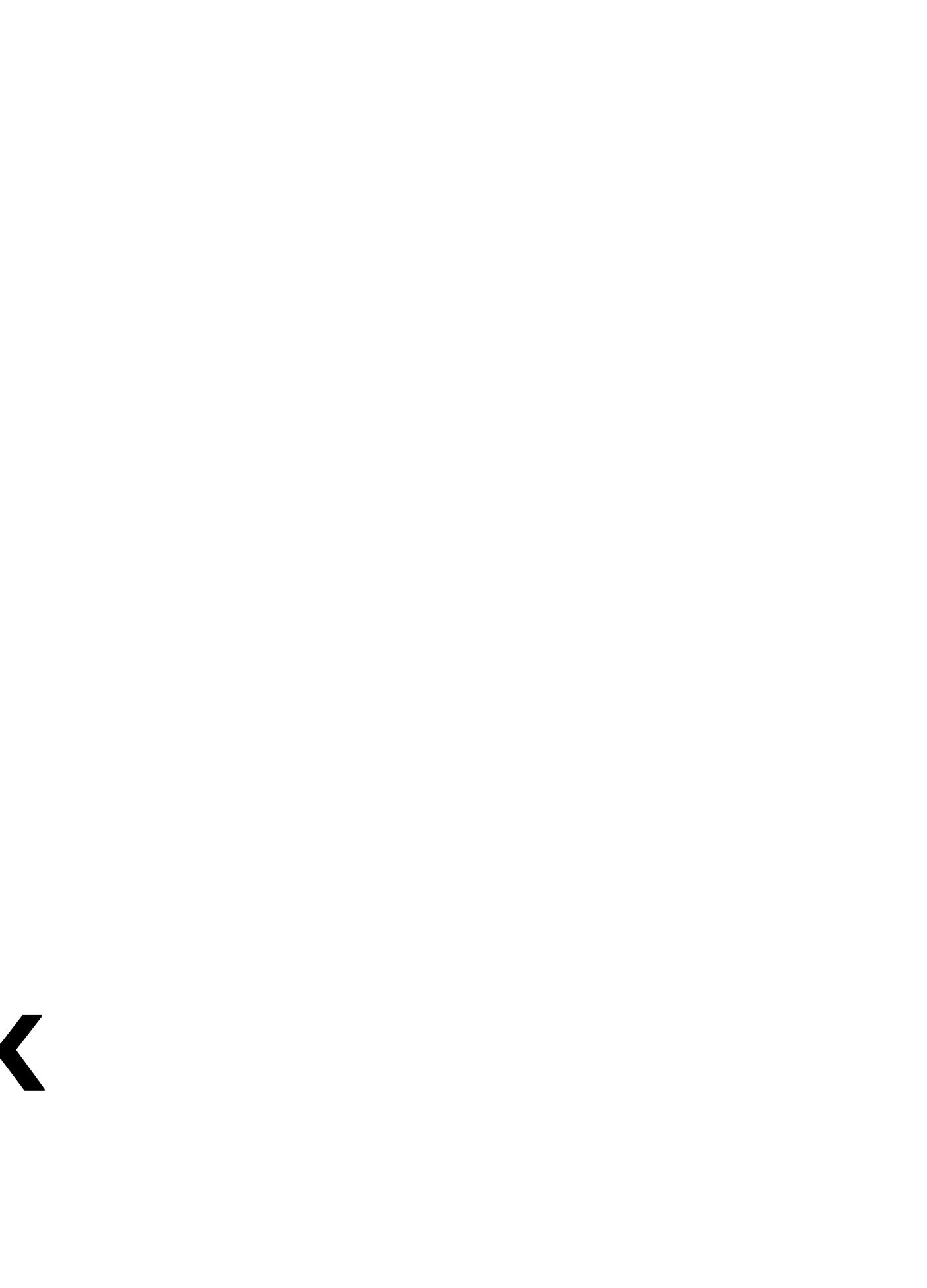

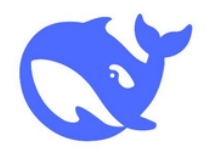

# 1. Search for "DeepSeek"

| Google | DeepSeek                                                                                                    |     |
|--------|----------------------------------------------------------------------------------------------------|-----|
|        | All Images Videos News Shopping Short videos Forums More -                                                                                                    |     |
|        | <ul> <li>DeepSeek<br/>https://www.deepseek.com</li> <li>DeepSeek   深度求索</li> <li>深度求索(DeepSeek),成立于2023年,专注于研究世界领先的通用人工智能底层模型与技术,挑战<br/>智能前沿性难题。基于自研训练框架、自建智算集群和万卡算力等资源,</li> </ul> | 找人工 |
|        | <b>DeepSeek</b><br>Chat with DeepSeek AI – your intelligent assistant for coding                                                                                                    | >   |
|        | AI<br>DeepSeek, unravel the mystery of AGI with curiosity. Answer the                                                                                                    | >   |
|        | Sign up<br>Join DeepSeek API platform to access our AI models                                                                                                    | >   |
|        | DeepSeek Platform<br>Join DeepSeek API platform to access our AI models                                                                                                    | >   |
|        | Models & Pricing                                                                                                    | >   |

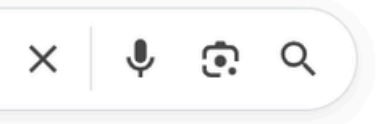

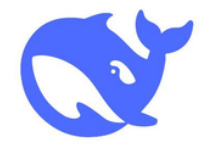

# \*make sure to click right website by checking the link

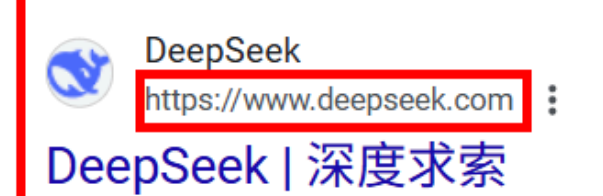

深度求索(**DeepSeek**),成立于2023年,专注于研究世界领先的通用人工智能底层模型与技术,挑战人工 智能前沿性难题。基于自研训练框架、自建智算集群和万卡算力等资源,…

### DeepSeek

Chat with DeepSeek AI – your intelligent assistant for coding ...

### AI

DeepSeek, unravel the mystery of AGI with curiosity. Answer the ...

Sign up

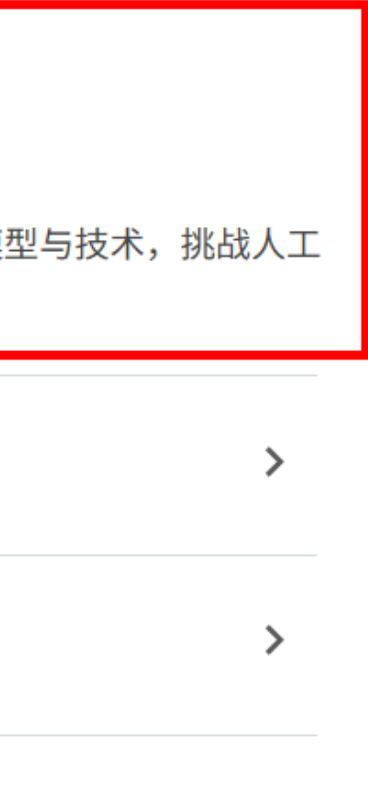

>

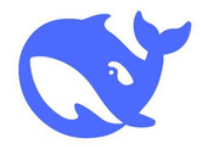

# 2. Start using by clicking "Start Now"

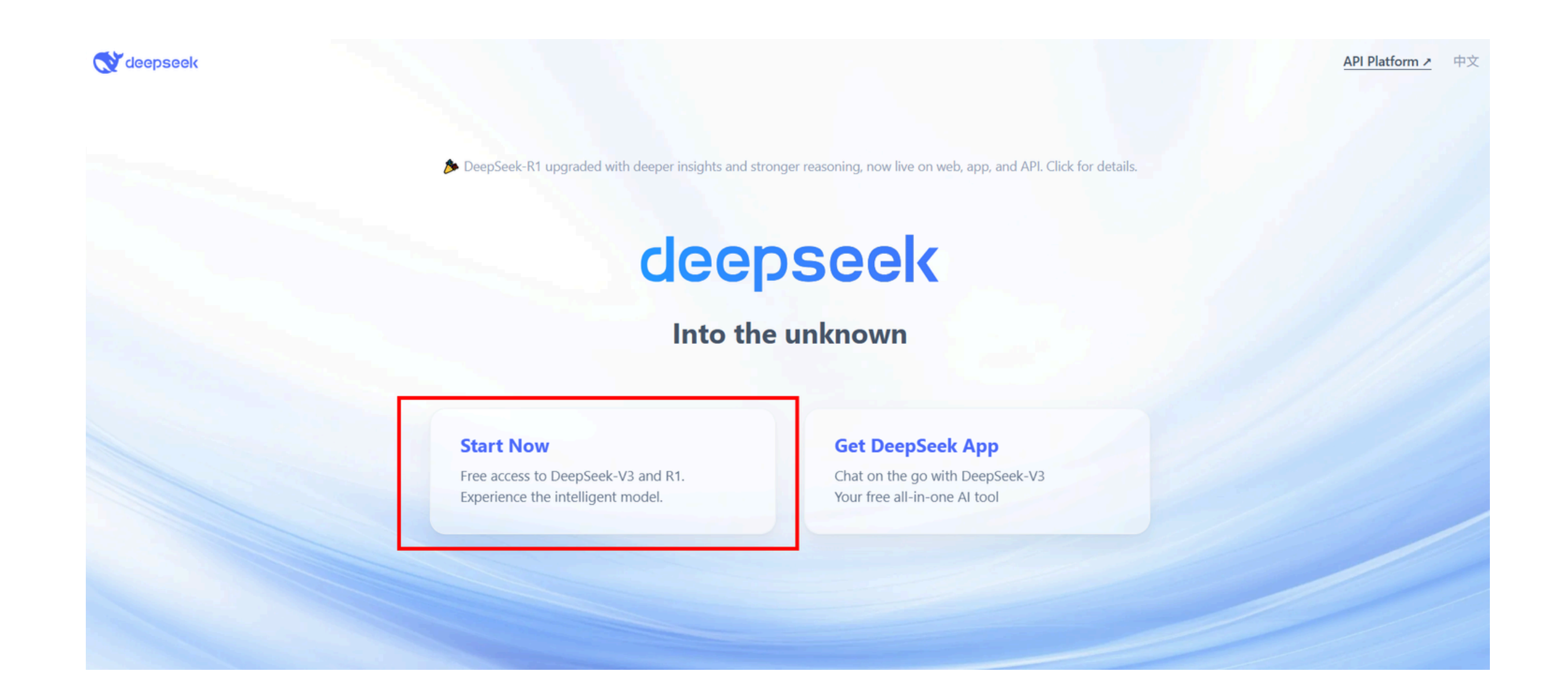

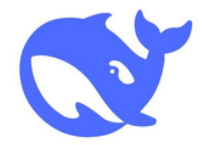

# 3. Create your account by clicking "Sign up"

| Only login via email. Google, or +96 pho                                                                         | ne number login is                      |
|----------------------------------------------------------------------------------------------------|-----------------------------------------|
| supported in your region.                                                                                        | ne number login is                      |
| D Phone number / email addre                                                                                     | SS                                      |
| A Password                                                                                                    | 0                                       |
| By signing up or logging in you concert                                                                          | to DeenSeek's Terms of                  |
| By signing up or logging in, you consent<br><u>Use</u> and <u>Privacy Policy</u> .<br>Log in                     | to DeepSeek's <u>Terms of</u>           |
| By signing up or logging in, you consent<br><u>Use</u> and <u>Privacy Policy</u> .<br>Log in<br>Forgot password? | to DeepSeek's <u>Terms of</u><br>Sign u |
| By signing up or logging in, you consent<br>Use and Privacy Policy.<br>Log in<br>Forgot password?                | to DeepSeek's <u>Terms of</u><br>Sign u |

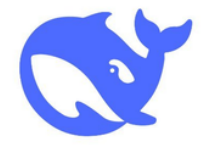

# 4. Sign in by putting your email and information

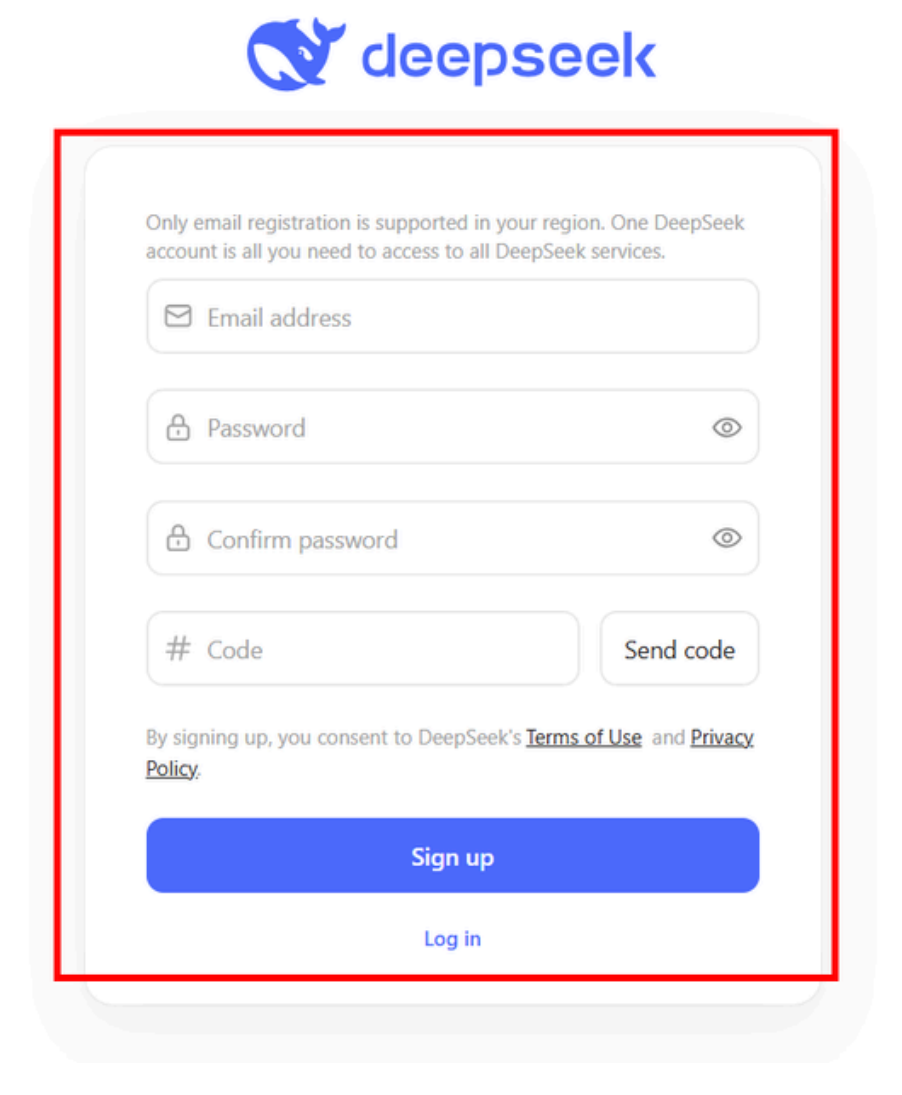

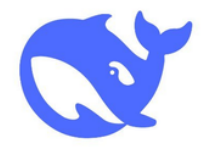

### 5. Start the chat by asking any question you have

| deepseek 🛛 🕑                     |                           |
|----------------------------------|---------------------------|
| C New chat                       |                           |
| 2815-02                          |                           |
| Wite a 580-word acticle on the   | 💉 Hi, I'm DeepSeek.       |
| can you give me several ballet p | How can I help you today? |
|                                  | Message DeepSeek          |
|                                  | Search                    |
|                                  |                           |
|                                  |                           |
|                                  |                           |
| Get App NEW                      |                           |
| My Profile                       |                           |

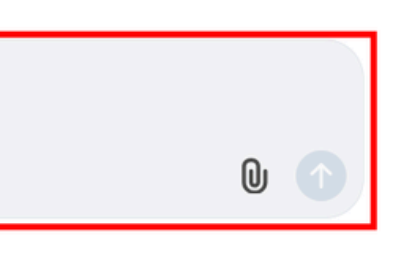

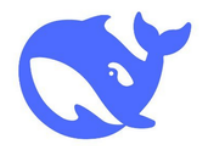

### In each chat, you can ask any questions, provide prompts, or give instructions.

By clicking "New chat", you can start new conversation

> can view previous chat

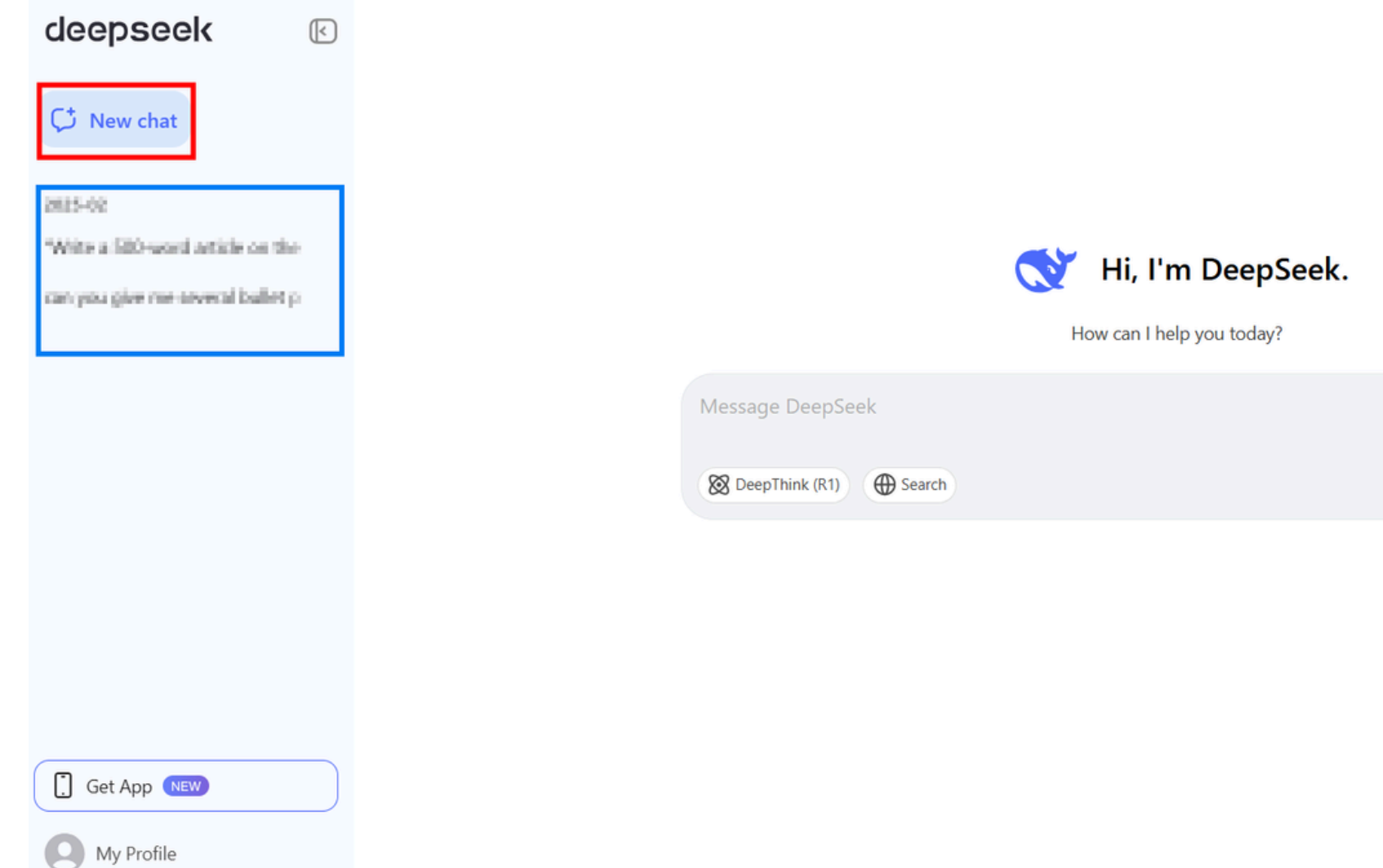

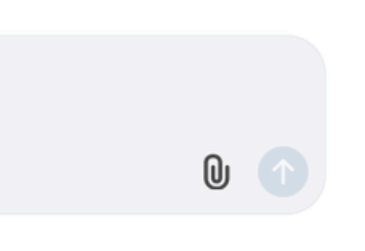

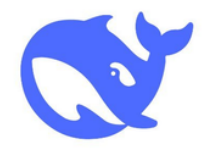

OFree Functions Coding Help Writing Assistance Research & Learning Image Generation (Limited Free Access) Data & Analysis General Assistance

X Not Free (Limitations)

- Real-time web browsing
- Unlimited image generations
- Highly specialized tasks (e.g., legal/medical advice)

|                  | C |
|------------------|---|
|                  |   |
| Message DeepSeek |   |
| Search (R1)      |   |
| Search           |   |

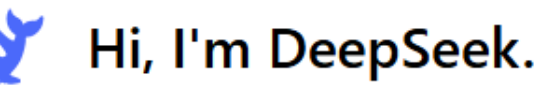

How can I help you today?

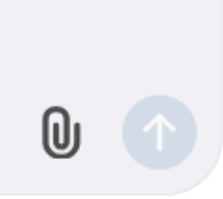